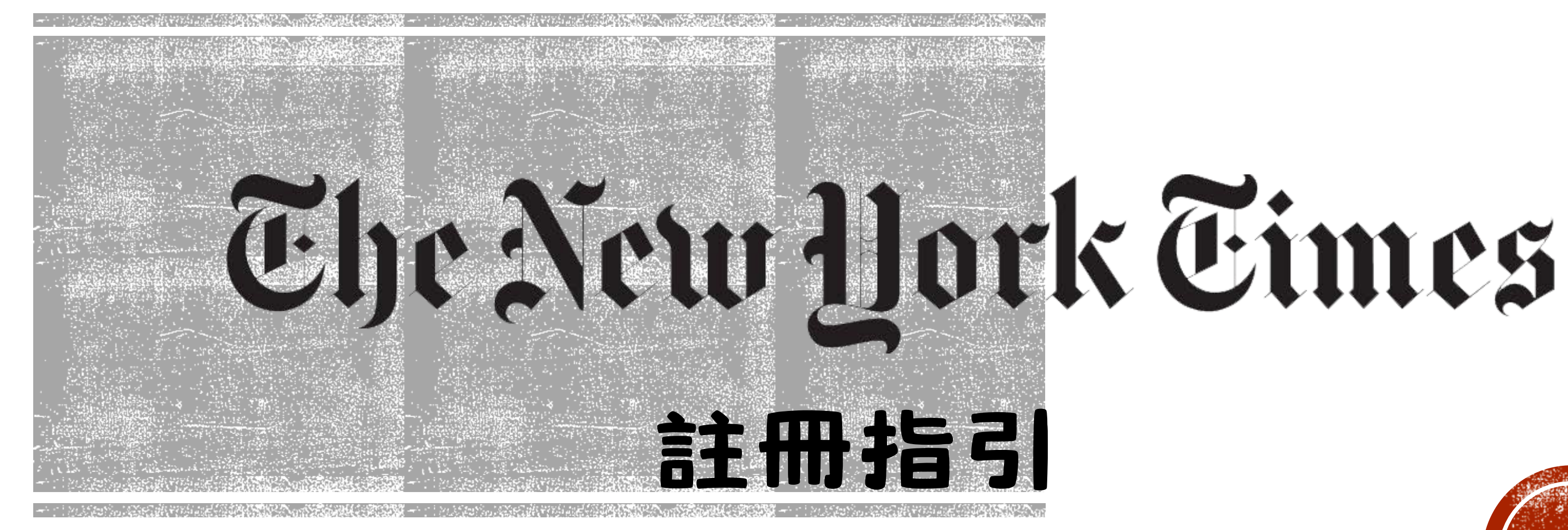

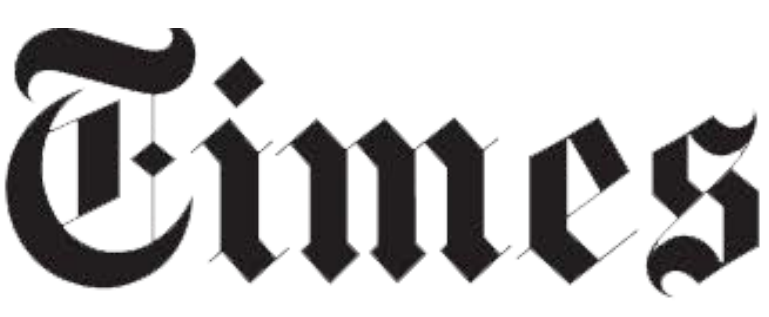

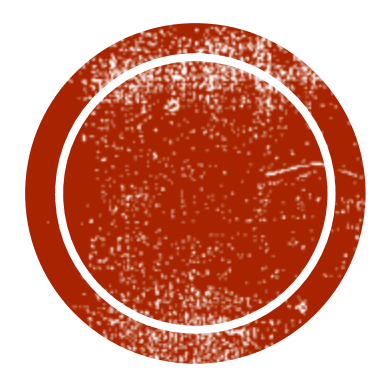

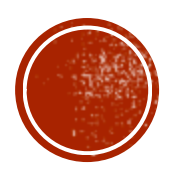

# 註冊帳號

• 進入平台: <u>nytimes.com/passes</u>

| The New York Tim                                                                          | es                |                                                   |
|-------------------------------------------------------------------------------------------|-------------------|---------------------------------------------------|
|                                                                                           |                   | Che New Hork Claues Academic Pass                 |
| Create your complimentar                                                                  | y account         | Check your email to validate yo                   |
| PLEASE NOTE You must use an email add                                                     | iress associated  | We sent an email to: name@university.com          |
| Email Address                                                                             |                   | Please click the link in the message to validat   |
| william.testen@ncps-k12.org                                                               | Let               | If you have not received the validation email fro |
|                                                                                           |                   | spam folder,                                      |
| Pascword                                                                                  |                   | Contra NVTerration                                |
| I                                                                                         | Stow              | do to at the box                                  |
| You agree to receive updates and offers ho may opt out anytime.                           | am The Times. You | Acadamic Paga Traukhorhanti                       |
| By creating an account, you agree to the Term<br>acknowledge our <u>Physics</u> , Palice. | is of Service and | Named Yorks? 🗰 Croad Custor                       |
| Create Account                                                                            |                   | all 2021 The New York Toron To                    |
|                                                                                           |                   |                                                   |

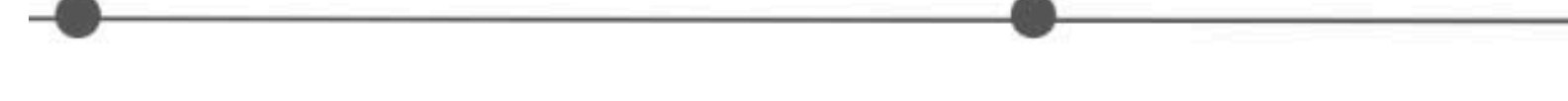

- 學校通知老師及學生註冊 學校email, 啟動使用權 限。
  - 並回答資訊
- 註冊帳號範影片: <u>https://www.youtube.com/watch?v=Dg--nR01t2g</u>

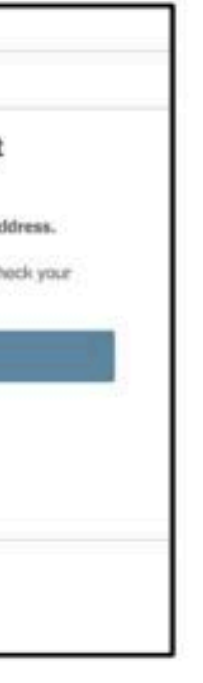

學生及老師在 nytimes.com/passes 1.註冊學校 email 及自設密碼 2.Email 註冊通知信進行認證

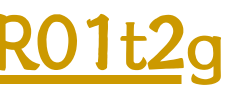

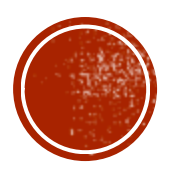

# 註冊帳號

#### • 進入平台: <u>nytimes.com/passes</u>

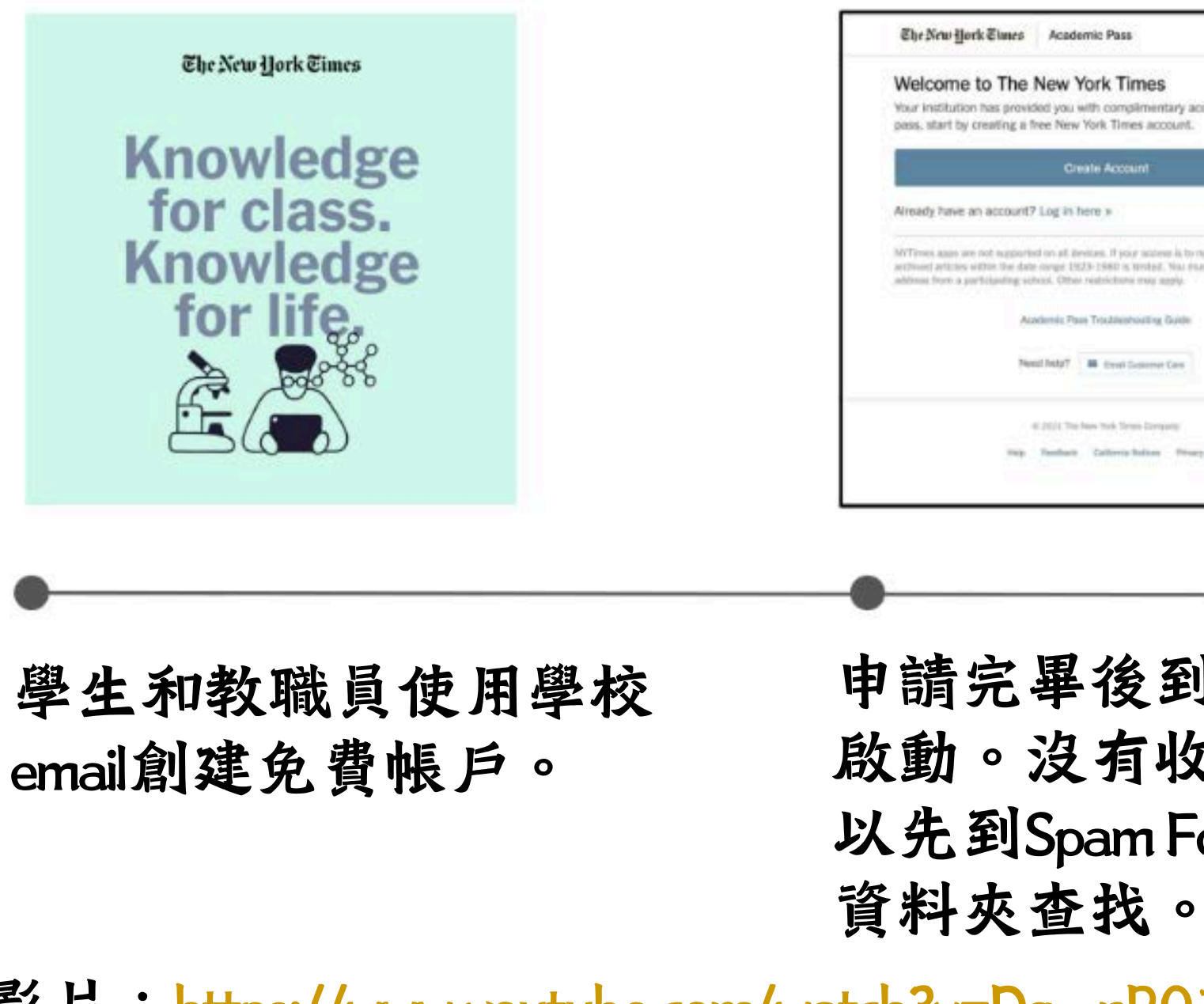

• 註冊帳號範影片: <u>https://www.youtube.com/watch?v=Dg--nR01t2g</u>

| imes<br>plimentary access. To claim your<br>res account.                                         |  |
|--------------------------------------------------------------------------------------------------|--|
| am                                                                                               |  |
| or andere is to refiners care, eccess to<br>writed. Not that fays a valid small<br>or may apply. |  |
| nouting Guide                                                                                    |  |
| na langang<br>Addam Minang                                                                       |  |

申請完畢後到信箱收信進行 啟動。沒有收到啟動email可 以先到Spam Folder垃圾郵件

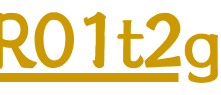

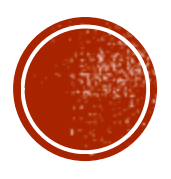

# 註冊帳號

#### • 進入平台: <u>nytimes.com/passes</u>

| Confirm Your Email Address                                                                                                    | The New york Times                                                                                                    |
|----------------------------------------------------------------------------------------------------|----------------------------------------------------------------------------------------------------|
| NYTimes.com -nytifixet@nytimes.com   Inter -   Please click the link to confers your enail address.   Inter American Confers your enail address.   Secondy,   NYTimes.com   This enail was auto percoted. Please du set respont.   Copyright 2021 The New York Times Company (420 Eighth Avenue, New York, NY 10018)   Privacy Palicy:   Mit Dense rutimes.com/definient/second-secondary.html   Market Reply   Market Reply | Please submit your details to redeem your pass<br>Are you a student or facuity/staff?<br>Student<br>Facuity/Staff<br>Graduation Year ~<br>Ålternate Email Address<br>Sign Up |
| 他們的收件箱中應該會收<br>到來自《紐約時報》的確<br>認電子郵件。                                                                                                    | 點擊確認電子郵件中的錄<br>接後,依照指示填寫身外<br>(學生需填畢業日期)                                                                                                    |

• 註冊帳號範影片: <u>https://www.youtube.com/watch?v=Dg--nR01t2g</u>

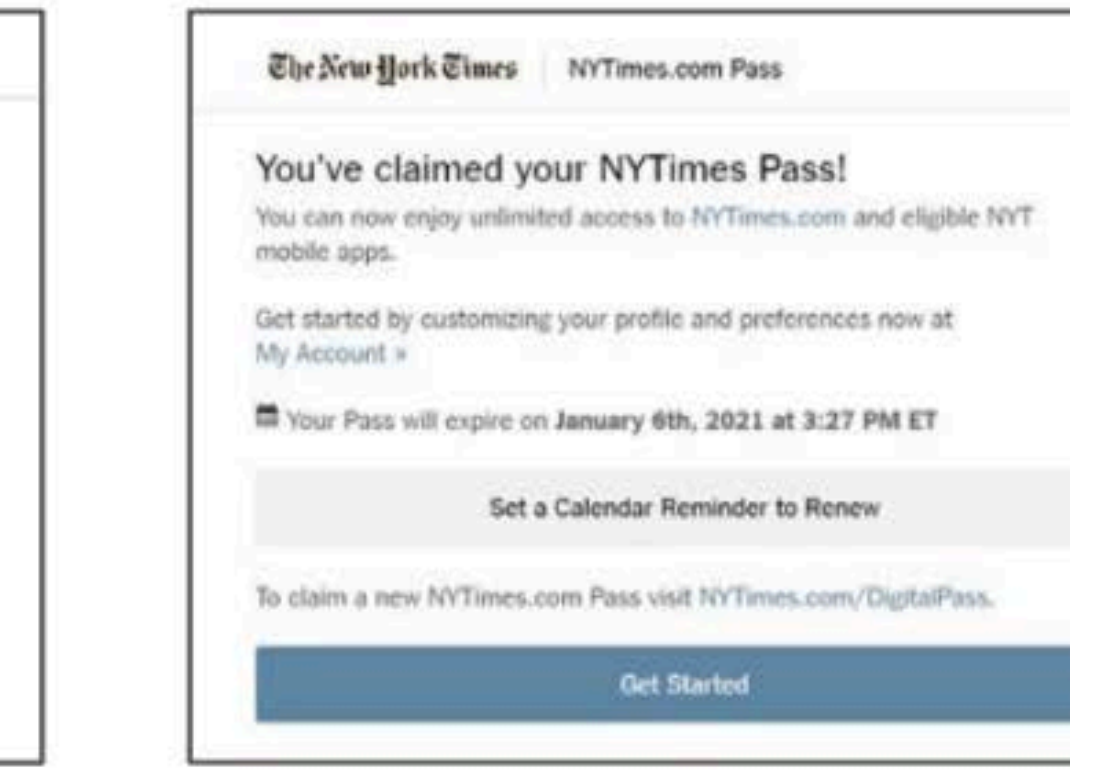

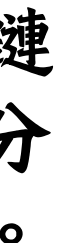

完成申請紐約時報帳號。

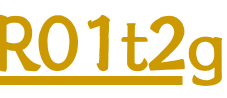

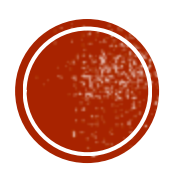

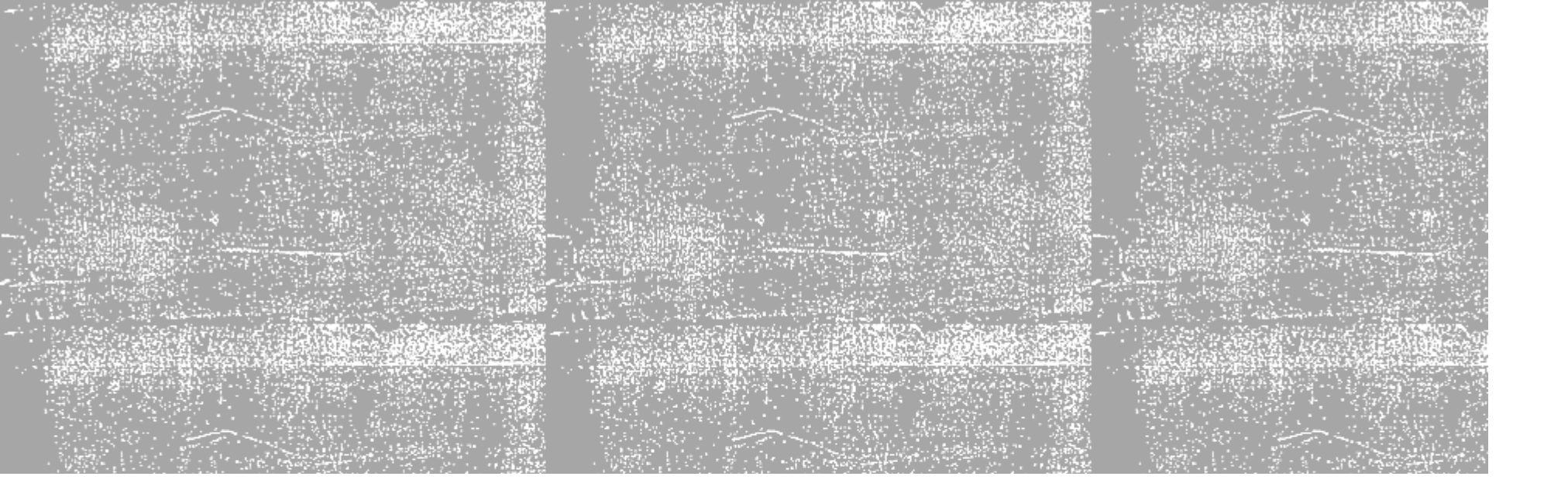

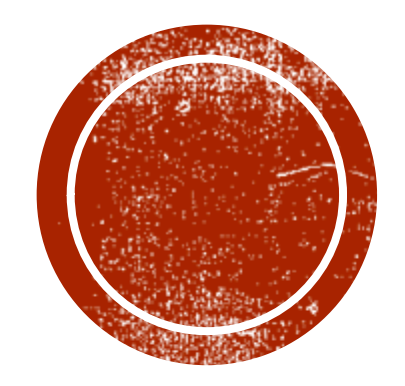

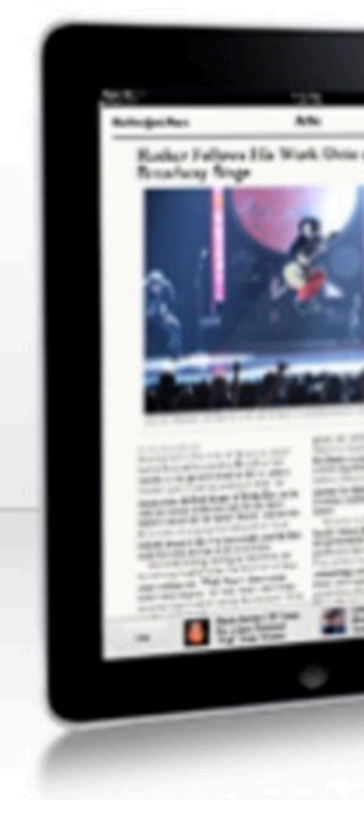

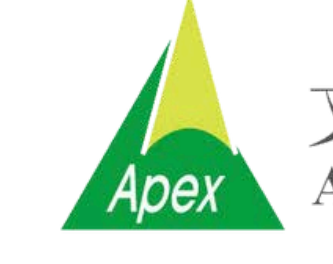

文崗資訊股份有限公司 Apex Information Services Co., Ltd.

Copyright ©

#### 2024 文崗資訊股份有限公司 版權所有

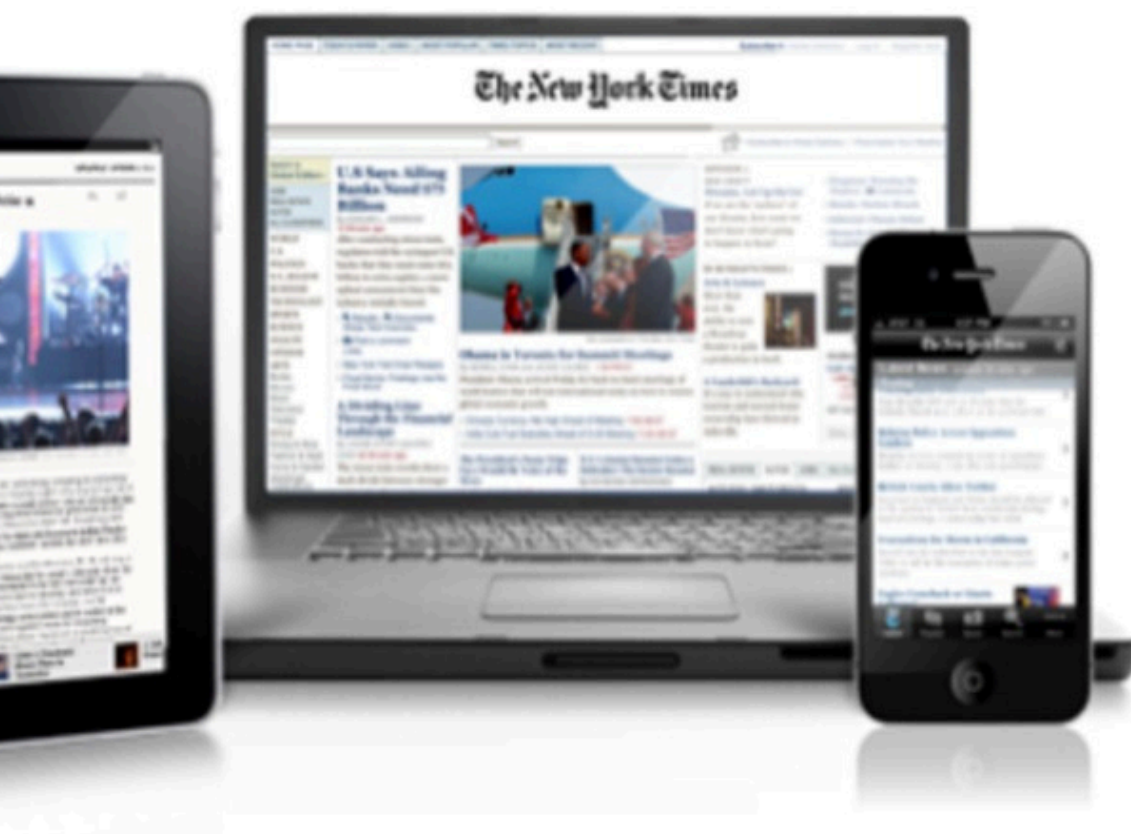

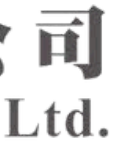

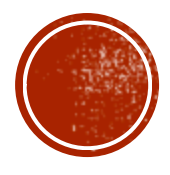